## Detalhes operacionais da versão 21.07.08.0

## 1.- Execute o programa como "Administrador".

Você pode inserir, nas propriedades do atalho do software SAC 4000, selecionar **"Executar como Administrador"**. Desta forma, sempre que você abrir o software, ele será executado automaticamente como o usuário **"Administrador"** do sistema operacional.

| Seguridad                     | D          | etalles                     | Versiones anteriores                                                                    | teriores |
|-------------------------------|------------|-----------------------------|-----------------------------------------------------------------------------------------|----------|
| General                       | Acc        | ceso directo                | Compatibilidad                                                                          |          |
| SAC                           | 4000       | Propiedade                  | es avanzadas<br>las propiedades avanzadas p                                             | oara     |
| Tipo de destino:              | Aplicaciór |                             |                                                                                         |          |
| Ubicación de<br>destino:      | SAC 4000   | Ejecut                      | ar como administrador                                                                   |          |
| Destino:                      | ıgram File | Esta o<br>admini<br>activio | pción le permite ejecutar este<br>istrador, al tiempo que el equi<br>lad no autorizada. | po       |
| Iniciar en:                   | "C:\Progr  |                             |                                                                                         |          |
| Tecla de método<br>abreviado: | Ninguno    | 🗹 Ejecut                    | ar en otro espacio de memori                                                            | а        |
| Ejecutar:                     | Ventana    |                             |                                                                                         |          |
| Comentario:                   |            |                             |                                                                                         | [        |
|                               |            | Abrir ut                    | picación                                                                                |          |
|                               | Cambiar    | Opciones avanzadas          |                                                                                         |          |
|                               |            |                             |                                                                                         |          |

2.- Por padrão o sistema inicia com o banco de dados no Access, você pode executar a instância do SQL apenas indo até o caminho de instalação do software, entrando na pasta "SQL2000" e executando o arquivo "SQL\_startup.exe".

| Binn              | 19/07/2021 12:29 | Carpeta de archivos |          |
|-------------------|------------------|---------------------|----------|
| 📊 Data            | 19/07/2021 14:00 | Carpeta de archivos |          |
| 🔒 Language        | 19/07/2021 12:29 | Carpeta de archivos |          |
| 🔊 Config.ini      | 19/07/2021 14:19 | Opciones de confi   | 1 KB     |
| 😻 SQL_startup.exe | 11/12/2019 6:34  | Aplicación          | 3.276 KB |
| 🎯 uninst.exe      | 02/01/2019 3:33  | Aplicación          | 65 KB    |

Após isso, deve-se abrir o programa "SAC 4000" e em "Sistema / Configurar base de dados" alterar o mecanismo de base de dados.

|          | Sist     | ema 🗸 Gestionar 🗸 Control e    | de acce                                                                                                    | eso 👻 Tier         | mpo Asist | tencia 🗸 R  | onda 👻 Regi | stro 🗸 /       | Ayuda 🗸     |          |              | - |  | X  |
|----------|----------|--------------------------------|----------------------------------------------------------------------------------------------------|--------------------|-----------|-------------|-------------|----------------|-------------|----------|--------------|---|--|----|
| <u>(</u> | <u> </u> | Bloquear<br>Cambiar password   | a de la compañía de la compañía de la | 28                 | 8         | Ť           |             | 1              | -           | <u>.</u> |              |   |  |    |
| Festiv   | 2        | Usuario                        | ión                                                                                                    | Log                | Usuari    | o Sobr      | e Bloquea   | r Pagin        | a de inicio | Ronda    |              |   |  |    |
|          | 17       | Log                            | bili                                                                                                    | Serial No.         |           | Direccion I | P           | Puerto         | Grupo       | Zona     |              |   |  |    |
|          | *        | Opción                         |                                                                                                    |                    | Conf      | igurar b    | ase de da   | atos           |             |          |              |   |  |    |
|          |          | Configurar base de datos       |                                                                                                    | _                  |           | <u> </u>    |             |                |             |          |              |   |  |    |
|          |          | Utilidad de base de datos      |                                                                                                    | 🔿 Basedatos Access |           |             |             |                |             |          |              |   |  |    |
|          |          | Estilo 🕨                       |                                                                                                    |                    | Servi     | dor SQL     |             |                |             |          |              |   |  |    |
|          |          | Configurar estilo              | Irar estilo Nombre basedatos: AXData                                                                                                    |                    |           |             |             |                |             |          |              | _ |  |    |
|          |          | Configurar menú                |                                                                                                    |                    |           | Po dest     | ino: \MT    |                |             | Obter    | er nombre PC |   |  |    |
|          |          | Idioma  SOI verificar servidor |                                                                                                    |                    |           |             |             | ier nombre rie |             |          |              |   |  |    |
|          |          | Salida                         | 1                                                                                                    |                    |           |             | O Windows   | ,              |             |          |              |   |  |    |
|          | -        |                                |                                                                                                    |                    |           |             |             | ,<br>          |             |          |              |   |  |    |
|          |          |                                |                                                                                                    |                    |           |             | U           |                |             |          |              |   |  |    |
|          |          |                                |                                                                                                    |                    |           |             | Usuano      |                |             |          | -            |   |  |    |
|          |          |                                |                                                                                                    |                    |           |             | Passwo      | rd             |             |          |              |   |  |    |
|          |          |                                |                                                                                                    |                    | Prue      | ba de conex | ión         |                |             |          |              |   |  |    |
|          |          |                                |                                                                                                    |                    |           |             |             |                |             | ОК       | Cerrar       |   |  |    |
| N        | lombre   | e                              | Ing                                                                                                    | jlés               |           |             | Tarjeta     | F              | Foto C      | Cont E   | Evento       |   |  | Ni |

3.- Este software envia automaticamente para o controlador, usuários e cartões carregados.
 Para isso, basta iniciar o software, configurar controlador e uma única vez "Atualizar
 Parâmetros" no controlador.

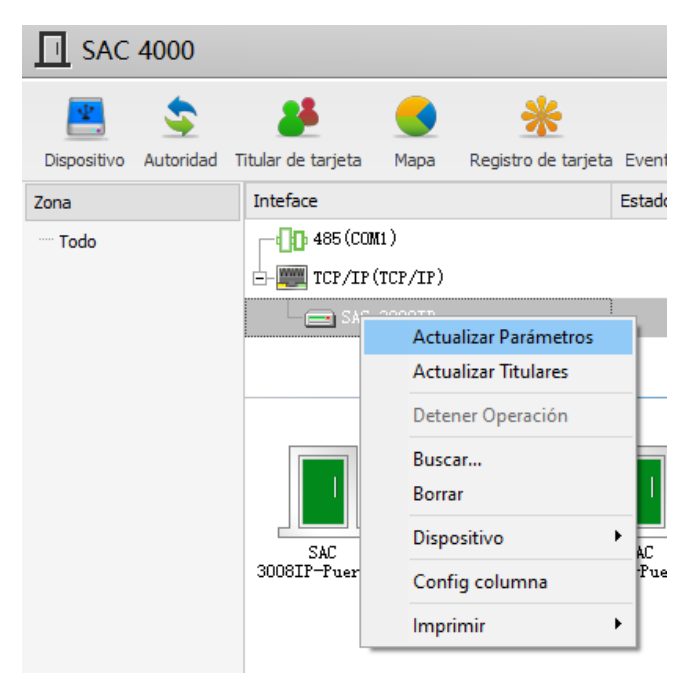

Depois disso, o software ficará encarregado de fazer o upload dos usuários.